## <u> Uniden Scanner – CFA Channel Plan Update Program</u>

| <b>Step 1</b> – Follow the link                                             | U8CD436PT - Uniden x                                                                                                    |
|-----------------------------------------------------------------------------|----------------------------------------------------------------------------------------------------|
|                                                                             | ← → C  Secure   https://www.uniden.com.au/product/ubcd436pt-au/#1508302157496-9588945a-630b                                                                                                    |
| https://www.uniden.com.au/product/ubcd436pt-au/#1508302157496-9588945a-630b | Uniden Products News Support Media Videos                                                                                                    |
| <b>Step 2</b> – Click to download the CFA Upgrade Channel                   | OVERVIEW KEY FEATURES IN THE BOX 🛓 DOWNLOADS                                                                                                    |
| Plan (Figure 1).                                                            | CFA Upgrade Channel Plan Click here to download     PC Programming Tool "Sentinel" (Click here to download                                                                                                    |
|                                                                             | Figure 1                                                                                                    |
| <b>Step 3</b> – A 7in file will be downloaded to your computer              | Image: Source of the second second                        |
| called CEA firm and master data undater V1 00 01                            | File Home Share View Extract                                                                                                    |
| (Figure 2)                                                                  | Temp     This PC > Downloads > CFA_firm_and_master_data_updater_V1_00_01 >     Name     Type                                                                                                    |
| (Figure 2).                                                                 | Greative Cloud Files                                                                                                    |
|                                                                             | This PC                                                                                                    |
|                                                                             | J 3D Objects Desktop                                                                                                    |
|                                                                             | Documents     Downloads                                                                                                    |
|                                                                             | h Musie                                                                                                    |
|                                                                             | Pictures Videos                                                                                                    |
|                                                                             | till OS (C)                                                                                                    |
|                                                                             |                                                                                                    |
|                                                                             | Figure 2                                                                                                    |
| Step 4 – Open the downloaded file and run the Setup                         | Compressed Folder Tools     CFA_firm_and_master_data_updater_V1_00_01     File     Home Share View Entract                                                                                                    |
| (Windows Installer Package)                                                 | 🗧 🕫 👻 🛧 🧾 > This PC > Downloads > CFA_firm_and_master_data_updater_V1_00_01 > CFA_firm_and_master_data_updater_V1_00_01                                                                                                    |
|                                                                             | Temp Name Type                                                                                                    |
|                                                                             | Creative Cloud Piles  Application  Application  Applicat |
|                                                                             | 3 3D Objects                                                                                                    |
|                                                                             | Documents                                                                                                    |
|                                                                             | Downloads     Music                                                                                                    |
|                                                                             | Pictures Videos                                                                                                    |
|                                                                             | Statesork                                                                                                    |
|                                                                             | Figure 3                                                                                                    |
| Step 5 - The Setup Wizard should open and follow                            | tig CFA firm and master data undaterX                                                                                                    |
| instruction on scroon to install the program (Figure 4)                     |                                                                                                    |
| instruction on screen to instan the program (right e 4).                    | Setup Wizard                                                                                                    |
|                                                                             | The installer will guide you through the steps required to install CFA firm and master data updater on<br>your computer.                                                                                                    |
|                                                                             |                                                                                                    |
|                                                                             | WARNING: This computer program is protected by copyright law and international treaties.<br>Unauthorized duplication or distribution of this program, or any portion of it, may result in severe civil<br>or criminal penalties, and will be prosecuted to the maximum extent possible under the law.                                                                                                    |
|                                                                             | Cancel < Back Next >                                                                                                    |
|                                                                             | Figure 4                                                                                                    |
| <b>Step 6</b> – Once the program has been installed on your                 |                                                                                                    |
| computer click on the Icon on your computer Desktop                         |                                                                                                    |
|                                                                             | CFA_firm_and_master_data_upda<br>CFA_firm_and_master_data_upda<br>d_master_dat<br>a_updater                                                                                                    |
|                                                                             | Figure 5                                                                                                    |